※ファミリーマート店オーナー様:店番が5ケタ未満の場合、先頭に0を加え5ケタでご記載ください

| ご紹介ファミリーマート店 |          |  |  |   |  |  |
|--------------|----------|--|--|---|--|--|
| 店番(5ケタ)※     |          |  |  |   |  |  |
| 店名           | ファミリーマート |  |  | 店 |  |  |

ご紹介店 店番・店名はお申込みに必要です お渡し・お受け取り時は、未記載がないようお確かめください

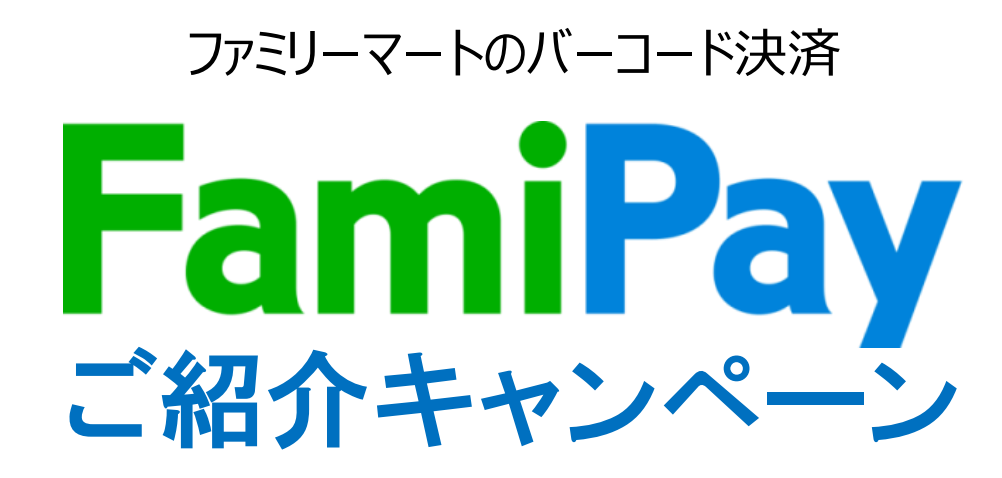

2021年1月31日まで!

株式会社ファミマデジタルワン

### かんたん、便利でおとくなFamiPayを導入しませんか?

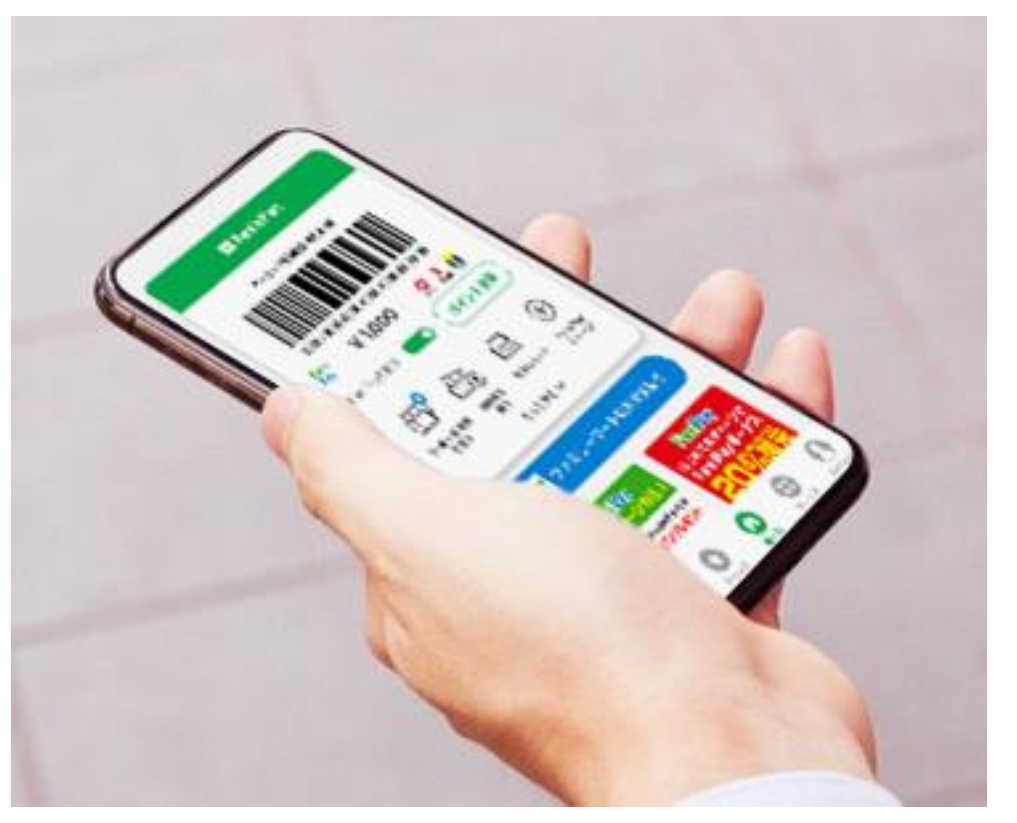

### ファミリーマートのバーコード決済

おかげさまで、500万ダウンロード

全国16,600店舗\*のファミリーマートで ご利用いただいています。 \*2020年8月現在

より便利にご利用いただくために 2020年10月よりファミリーマート以外の 店舗様でもご利用いただけるようになりました。

## JPQR※を利用したFamiPay決済の特徴

## 置くだけの簡単決済!低コストで集客アップの期待

### 集客アップの期待

ファミリーマートでFamiPayをご利用のお客様の ご来店が見込めます。

### 低コスト、コードを置くだけ

初期費用、入会手数料不要。JPQRコードを置くだけ

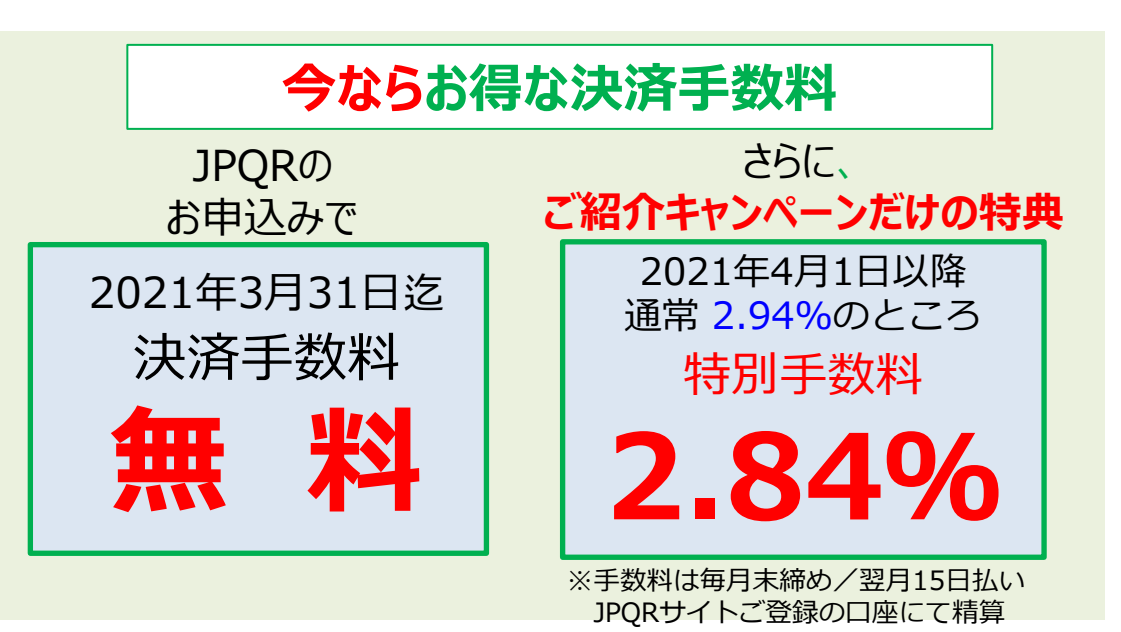

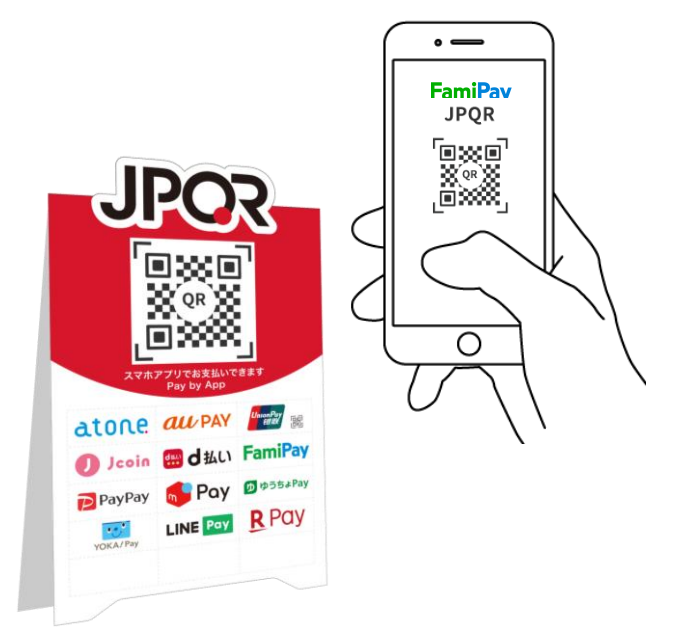

※JPQR:一つのコードでさまざまな決済を扱える統一 規格。一般社団法人キャッシュレス推進協議会が策定 し、総務省が導入をサポートしています。

### お客様のFamiPayご利用イメージ

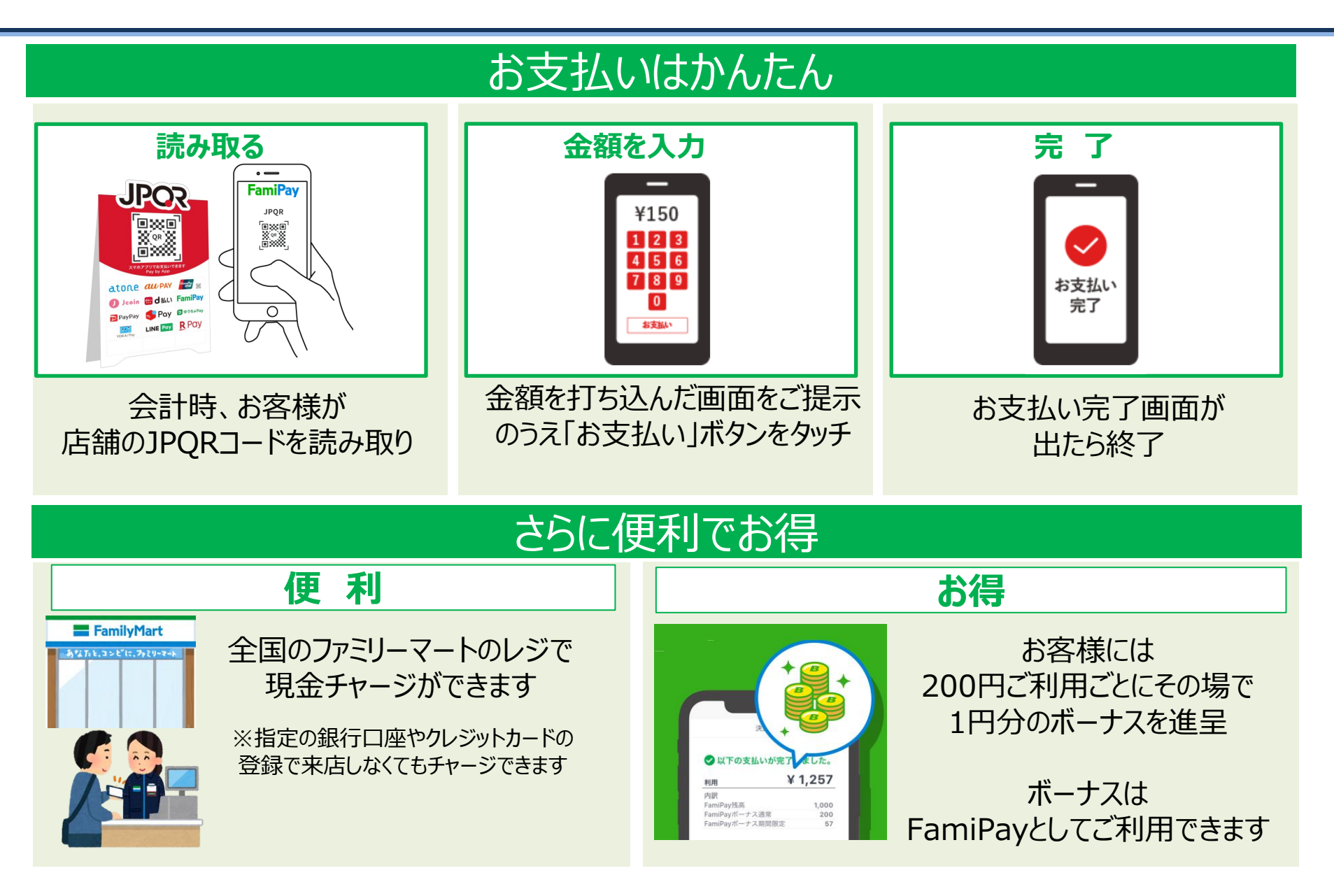

お申込みの流れ

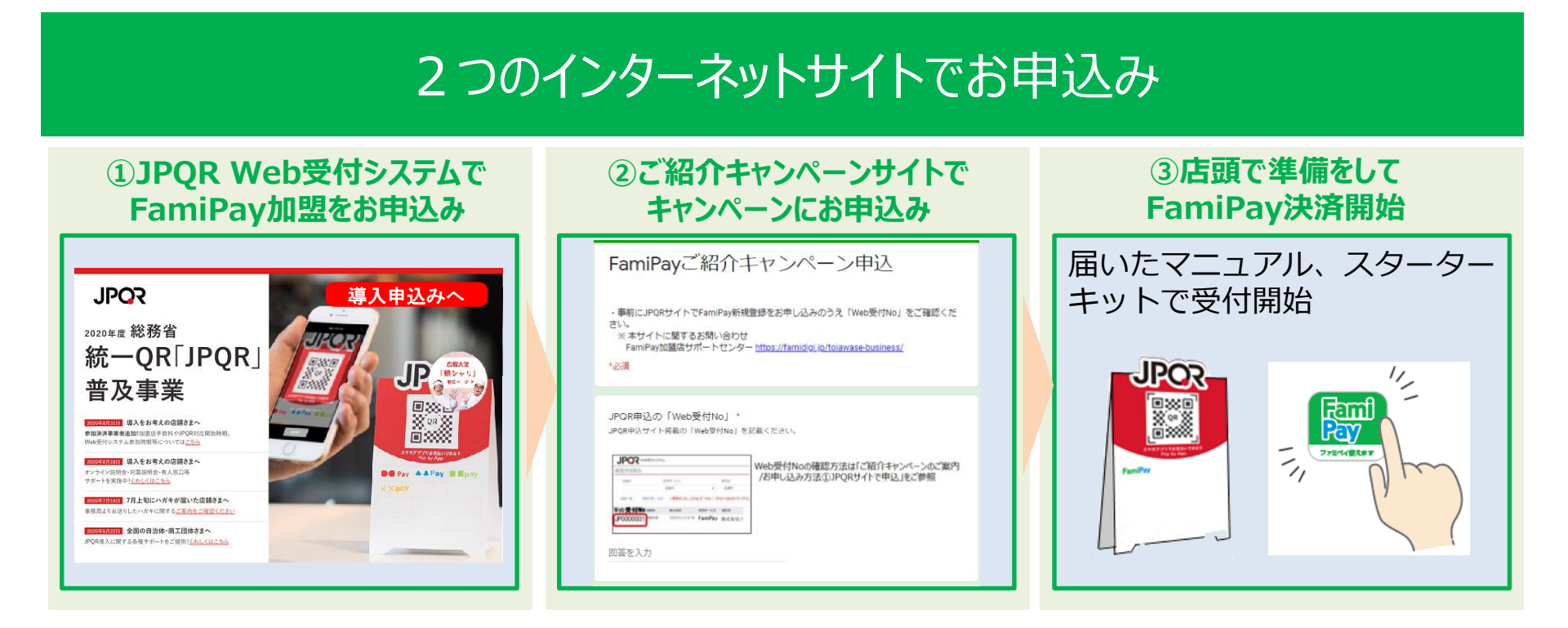

### 【ご注意】FamiPayでご利用いただけない商材があります

・切手・収入印紙・商品券・無記名プリペイド(POSAカードなど)・貸付金返済・有価証券・送金・仮想通貨・海外宝くじ・外貨・日本銀行券 ・寄附・募金・互助会・投資情報・馬券予想・ギャンブル・カジノ・連鎖販売商材(その疑いがあるものも含む)

・エステ(役務 = 1 回型ではなく、継続利用や事前支払が発生するサービス)・結婚相談所(結婚紹介サービス)

・宗教団体(お布施・寄付等)・永代供養・政党・政治資金団体・出会い系・性風俗(ラブホテル・アダルトグッズ含む)

· 銃刀法違反該当商材(銃砲·刀剣類)·麻薬取締法違反商材

上記を主として扱われている事業者様はFamiPayをご利用いただけません。 ※食料品店などで切手を扱われている場合など、切手を除いた商品ではFamiPay決済をご利用になれます。 JPQR 受付システムでのお申し見込み内容にて審査のうえ結果をご案内いたします。

### お申込み方法① JPQR Web受付システム 申込み準備

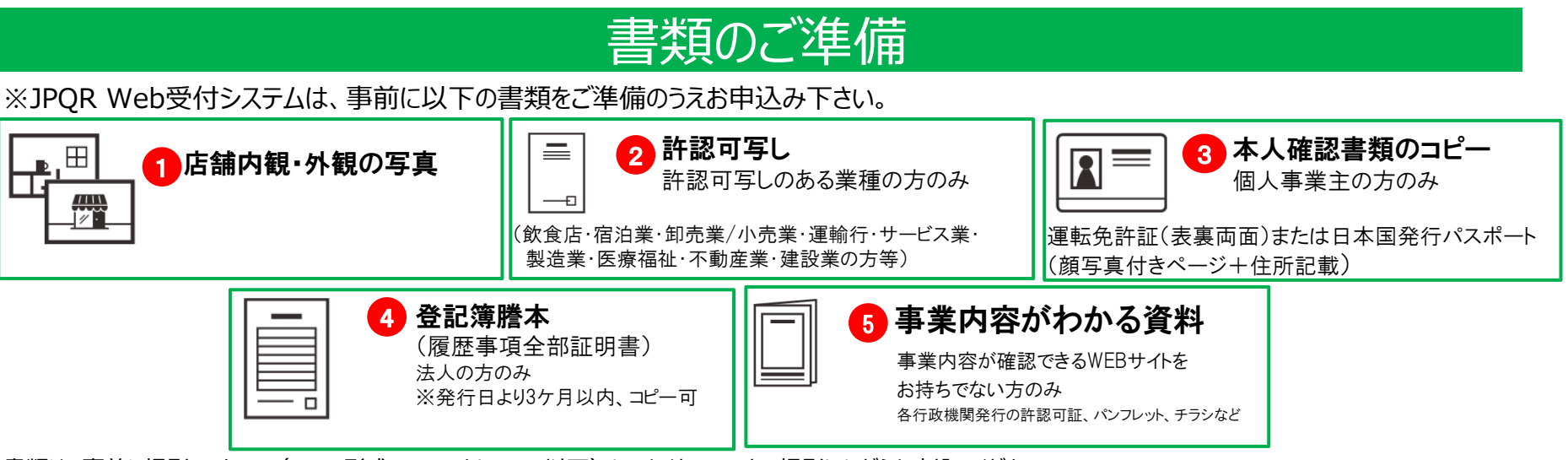

書類は、事前に撮影・スキャン(JPEG形式:1ファイル5MB以下)しておくか、スマホで撮影しながらお申込みください。 詳しくは「JPQR web受付システム操作ガイド」(次ページ)をご参照ください

### 【参考】他の決済サービスへのお申込みもできます

※JPQR web受付システムでは、他のバーコード決済も申込めます(FamiPayお申込みの前・後・同時いずれでも可能) ※他の決済サービスの内容、条件などは各決済事業者へ直接ご確認ください。審査も各事業者で個別に行います

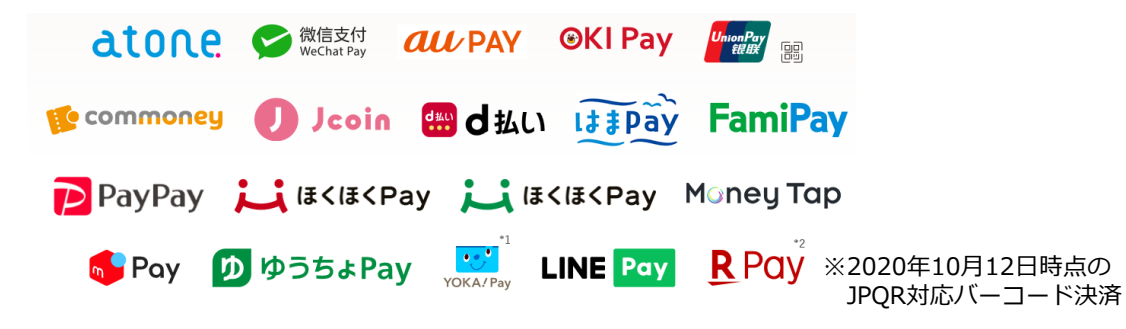

JPQRお申込みに関するお問い合わせは、JPQRコールセンター0120-206-100(9:00-18:00)まで

## お申込み方法② JPQR Web受付システムお申込み

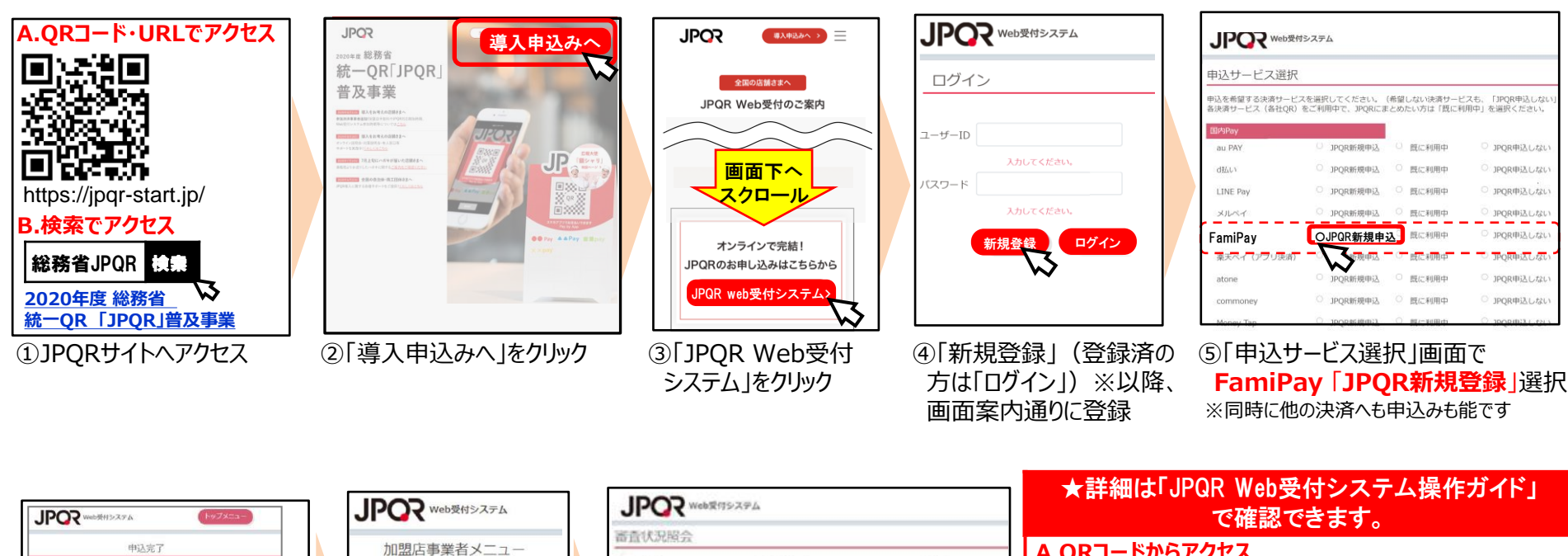

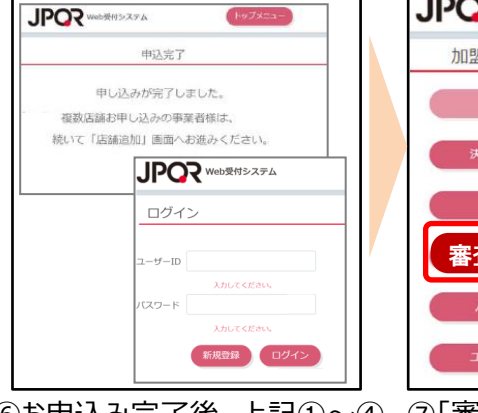

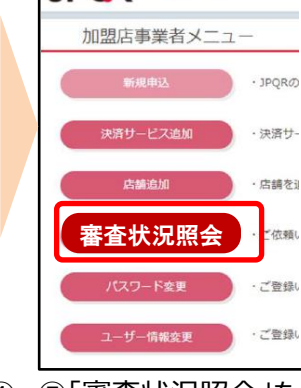

⑥お申込み完了後、上記①~④ ⑦「審査状況照会」を
 手順でJPQR Web受付システム クリック
 ヘログイン

| JPOR Web®ff5-XPA                     |          |                 | ●詳細は「いては、いの文字ンステム操作リイト」で確認できます。 |                                     |                        |             |                        |
|--------------------------------------|----------|-----------------|---------------------------------|-------------------------------------|------------------------|-------------|------------------------|
| 審查状況照会                               |          |                 |                                 |                                     |                        | カセフ         |                        |
| 2008. 2027-ビス 502                    |          | 规构先             |                                 | 9CA                                 |                        |             |                        |
|                                      |          | 全进行             |                                 | 2.887                               |                        | https://ipc | nr-                    |
| QM-R 83                              | 附祖 : 104 | = 書着産生に狭しの内     | idd (me'r di                    | qr warehoxfd                        |                        | start.jp/as | ssets/pdf/jpqr_guide.p |
| Web <b>受付No</b>                      | 3.81     | 中区目的            | 決済サービス                          | AND RI                              |                        | df?v=202    | 00930-2                |
| JP0000001                            | 1日本四     | 2020/01/13 9:50 | FamiPay                         | 株式会社フ                               |                        |             | 画面下へ                   |
|                                      |          |                 |                                 |                                     | B.JPQRサイトか             | らアクセス       | スクロール<br>オン 元結!        |
|                                      |          |                 |                                 |                                     | 上記①~②手順で               |             | JPQRのお申し込みはこちらから       |
|                                      |          |                 |                                 |                                     | 「JPQR受付webのこ<br>にアクセス。 | 案内」         | JPQR Web受付システム >       |
| ⑧「Web受付No」を確認<br>※「ご紹介キャンペーンサイト」お申込み |          | 「Web受付システム      | 操作ガイド」                          | 申込手順の詳細はこちら                         |                        |             |                        |
|                                      |          | をクリック           |                                 | Web受付システム操作ガイド<br>#2020/9/30 実際しました |                        |             |                        |
| に必要                                  | です       |                 |                                 |                                     |                        |             |                        |

JPQRお申込みに関するお問い合わせは、JPQRコールセンター0120-206-100(9:00-18:00)まで

# お申込み方法③ ご紹介キャンペーンサイトお申込み

#### 注意:こちらが完了しないと、 キャンペーン対象(4月以降の決 済手数料は2.84%)になりません

多店展開の事業者様が2店以上申し込む場 合、1店づつ個別に入力・送信してください

「控」が残りません。「控」が必要な場合、送信前

送信後に訂正・変更が発生した場合は、すべて

に画面コピーかメモをお取りください

の値を再度入力・送信してください

・2 店以上の申し込み

・ 控え

·訂正·変更

| QRJ-F/URLでアクセス                             |  | ファミリーマートのバーコード決済<br>FamiPay<br>ご紹介キャンペーン |  | ちんのうちょうであった。<br>ちんのためのため、<br>ためのためのためのため、<br>「細にいのかけってきかいのかった」、<br>「細にいのかけってきかいのである。」<br>やいのかけってきかいのである。<br>「細にいのかけってきかいのである。<br>「細にいのかけってきかいのである。<br>「細にいのかけってきかいのである。<br>「細にいのかけってきかいのである。<br>「細にいのかけってきかいのである。<br>「細にいのかけってきかいのである。<br>「細にいいいのか」<br>「細にいいいのか」<br>「細にいいいのか」<br>「細にいいいのか」<br>「細にいいいのか」<br>「細にいいいのか」<br>「細にいいいのか」<br>「細にいいいのか」<br>「細にいいいのか」<br>「細にいいいのか」<br>「細にいいいのか」<br>「細にいいいのか」<br>「細にいいいのか」<br>「細にいいいのか」<br>「細にいいいのか」<br>「細にいいいのか」<br>「細にいいいのか」<br>「細にいいいのか」<br>「細にいいいのか」<br>「細にいいいのか」<br>「細にいいいのか」<br>「細にいいいのか」<br>「細いいいのか」<br>「細にいいいのか」<br>「細にいいいのか」<br>「細いいいのか」<br>「細いいいのか」<br>「細いいいのか」<br>「細いいいのか」<br>「細いいいのか」<br>「細いいいのか」<br>「細いいいのか」<br>「細いいいのか」<br>「細いいいのか」<br>「細いいいのか」<br>「細いいいのか」<br>「細いいいのか」<br>「細いいいいのか」<br>「細いいいのか」<br>「細いいいのか」<br>「細いいいいのか」<br>「細いいいいのか」<br>「細いいいいのか」<br>「細いいいいのか」<br>「細いいいいのか」<br>「細いいいいいいいいいいいいいいいいいいいいいいいいいいいいいいいいいいいい |
|--------------------------------------------|--|------------------------------------------|--|----------------------------------------------------------------------------------------------------|
| https://famipay.famidigi.jp/<br>syokai2020 |  | キャンペーンお申込みへ ><br>キャンペーンのご案内は <u>こちら</u>  |  | O_JROR TWeb受付Noj ・<br>JROR Iveb受付Noj ・<br>Real IveBythol は、JROR web受付システムログインモメニュー展示の「富合状現形の」からで得起 てきます<br>できます<br>「「「」」」 「「」」」 「「」」」 「「」」」 「」」 「」」 「」」                                                                                                    |

①ご紹介キャンペーンサイトへアクセス ②「キャンペーン申込みへ」をタッチ ③回答を打ち込み「送信」」

以上でお申込み終了です。審査結果メール、スターターキットなどの到着をお待ちください。

※審査、キット・マニュアル到着には1ヶ月程度かかかります。

## お申込みは1月31日(日)まで

時期により審査に時間がかかる場合があります。 お早目にお申込みください。

| 10日中旬                                                                       | 紹介キャンペーン・キャンペーンサイト<br>に関するお問い合わせ          |                           |                                                                                                 |  |  |
|-----------------------------------------------------------------------------|-------------------------------------------|---------------------------|-------------------------------------------------------------------------------------------------|--|--|
| <b>申込期間</b> ①JPQR Web受付システム・②キャ ※21年1月31日までに以降のお申込み                         | ンペーンサイト申込み<br>はキャンペーン対象外です                |                           | FamiPay加盟店サポートセンター<br>WEBでのお問い合わせ<br>回                                                          |  |  |
| 審査結果・決済開始マニュアル<br>スターターキット(郵送)が順次<br>マニュアルに沿いFamiPay決済<br>※JPQRお申込みより約1月ほど後 | (電子メール)、<br>R着。<br>開始<br>(お申込み時期により異なります) | 決済手数料 2.84%<br>※3/31までは無料 | https://famidigi.jp/toiawase-business,<br>電話でのお問い合わせ<br>0570-000-717(ナビダイヤル)<br>9:00-21:00 年中無休 |  |  |